## ПОШАГОВАЯ ИНСТРУКЦИЯ

По подаче заявления на зачисление через Единую систему дополнительного образования Московской области (ЕИСДОП)

## 1. В поисковике (например, Яндекс) набрать слово «ЕИСДОП» и пройти по первой ссылке (Дополнительное образование dop.mosreg.ru)

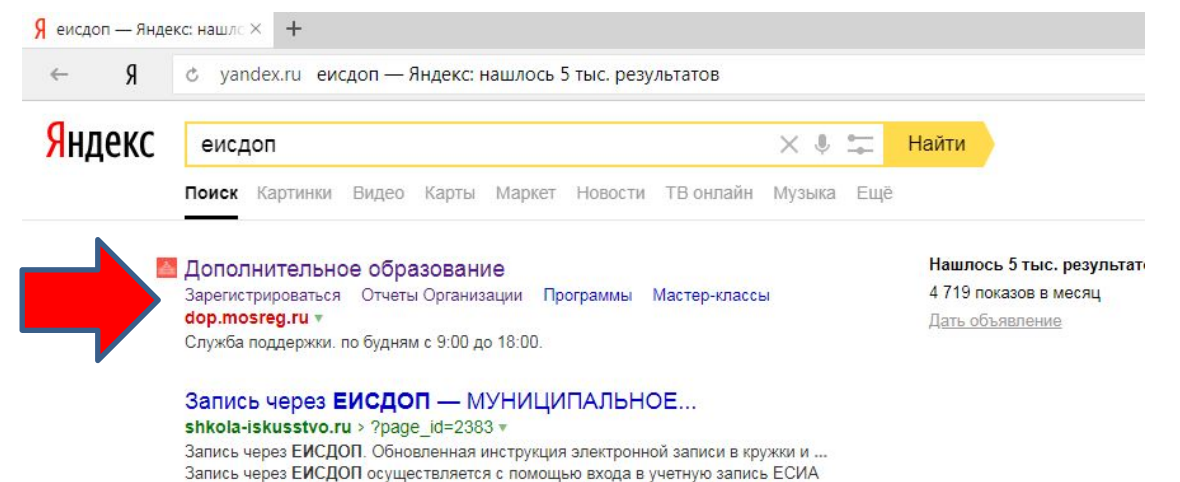

(учетную запись Портала государственных услуг). Учетная запись... Читать ещё >

2. На появившейся странице нажать надпись «Записаться в кружок, секцию

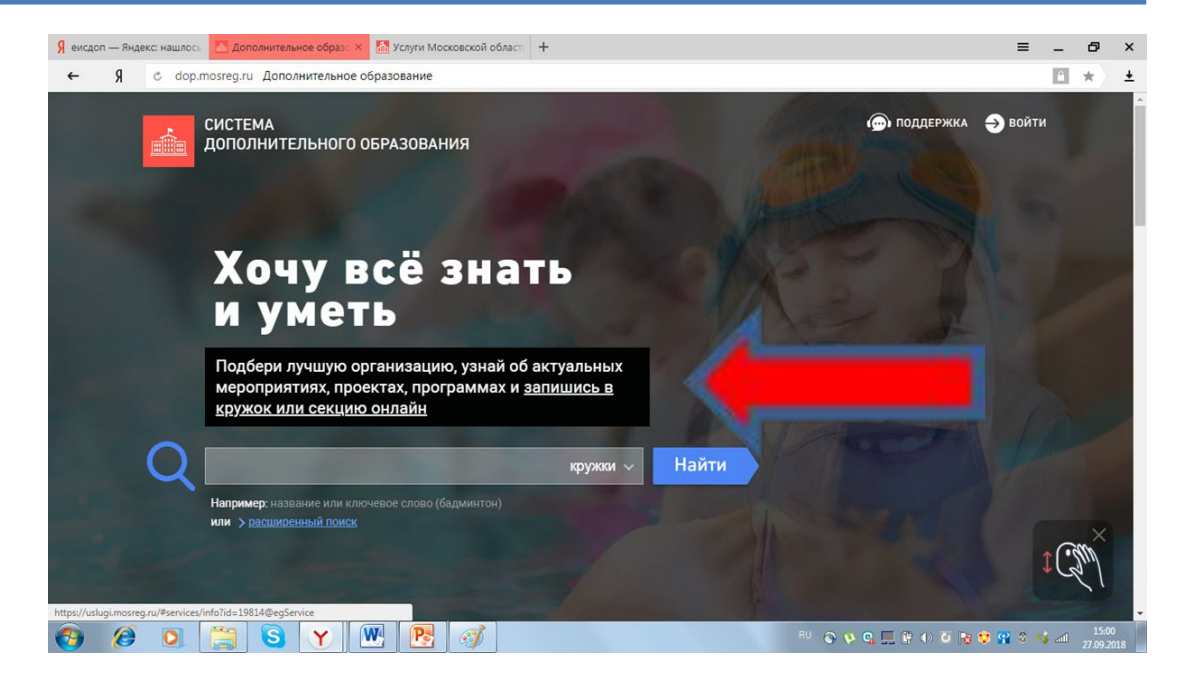

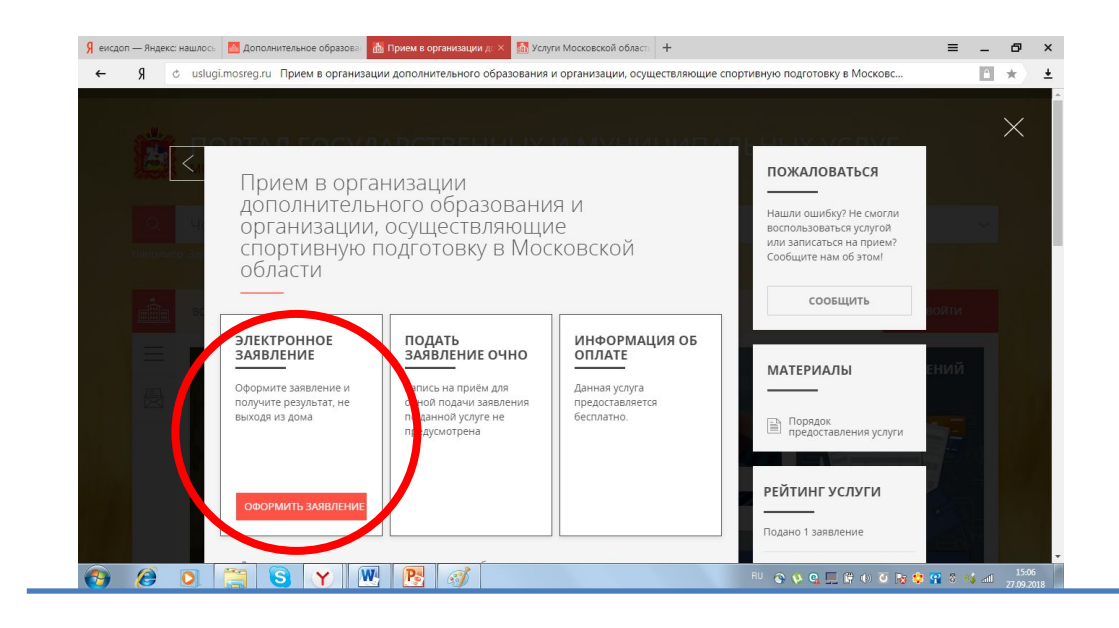

## 3. Выбрать «оформить заявление»

Вход

4. Выбрать строку «Войти через ЕСИА». Для входа необходимо использовать учетную запись и пароль от Госуслуг.

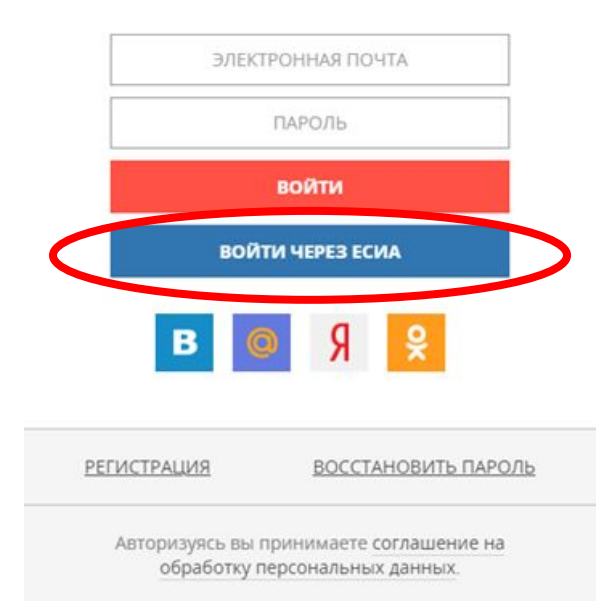

5. В появившейся странице выбрать раздел «Запись в кружки и секции»

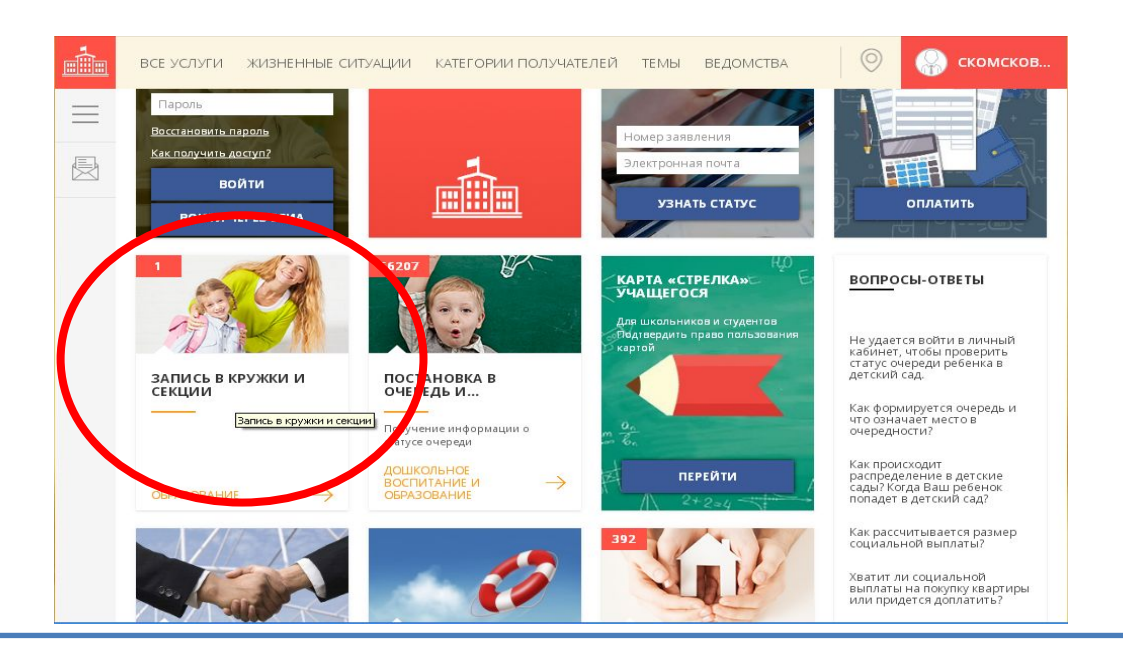

Прием в организации дополнительного образования и организации, осуществляющие спортивную подготовку в Московской области

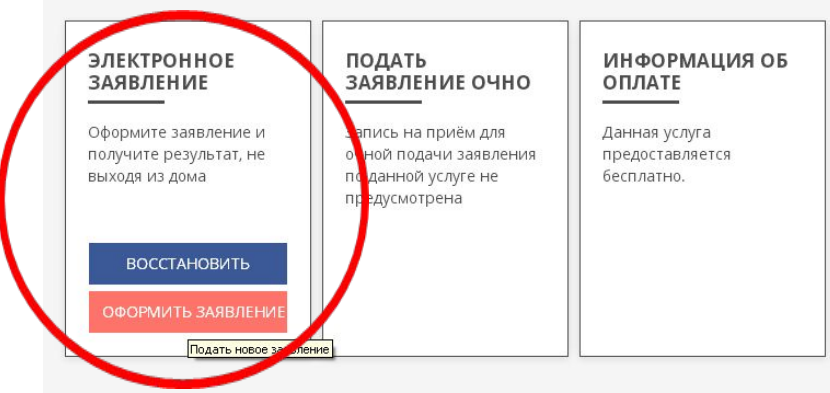

Для всестороннего и полноценного развития ребенка очень важно не ограничиваться школьной программой. Сверх основного образования любой ребенок может получить 6. Выбрать поле «Оформить заяление»

7. Подтвердить согласие по представленным пунктам и нажать «далее»

| огласие                                        | ТРЕБУЕТСЯ ВАШЕ СОГЛАСИЕ ПО СЛЕДУЮЩИМ ПУНКТАМ:                                                                                                    |
|------------------------------------------------|----------------------------------------------------------------------------------------------------|
| ЧЫБОР ШКОЛЫ<br>1 СКУССТВ, КРУЖКА<br>1ЛИ СЕКЦИИ | <ul> <li>Я подтверждаю, что вся представленная информация является достоверной и точной;</li> </ul>                                                                                            |
|                                                | <ul> <li>Я несу ответственность в соответствии с действующим законодательством Российской<br/>Федерации за предоставление заведомо ложных или неполных сведений;</li> </ul>                    |
| ІНФОРМАЦИЯ О<br>АЯВИТЕЛЕ                       | <ul> <li>Я выражаю свое согласие на необходимое использование и обработку своих<br/>персональных данных, в том числе в информационных системах;</li> </ul>                                     |
|                                                | <ul> <li>Со сроками оказания государственной услуги ознакомлен.</li> </ul>                                                                                                    |
| РЕДПРОСМОТР                                    | Я подтверждаю свое согласие со всеми вышеперечисленными пунктами                                                                                                    |
|                                                | Ознакомлен, что наличие медицинских противопоказаний для занятия отдельными<br>видами искусства, физической культуры и спорта могут являться причиной для отказов е<br>предоставлении услуги * |
|                                                | < Назад Далее >                                                                                                    |

|                                                         | ЗАПОЛНЕНО Н                                                                                                    |
|---------------------------------------------------------|----------------------------------------------------------------------------------------------------|
| муниципалитет *                                         | Ногинский м.р.                                                                                                    |
| организация                                             | затолнено                                                                                                    |
| НАИМЕНОВАНИЕ ОРГАНИЗАЦИИ *                              | Муниципальное бюджетное<br>учреждение дополнительного<br>образования "Детско-юношеская<br>спортивная школа "Лидер" |
| <ul> <li>Подробная информация об организации</li> </ul> |                                                                                                    |
| КРУЖОК, СЕКЦИЯ                                          | заполнено                                                                                                    |
| тип зачисления *                                        | На бюджетные места                                                                                                 |
| НАИМЕНОВАНИЕ КРУЖКА,                                    | группа начальной подготовки 2 года                                                                                 |

8.1. Выбрать муниципалитет
8.2. Выбрать организацию
8.3. Тип зачисления (бюджет)
8.4. Наименование кружка (выбрать группу тренера, в которую происходит зачисление)

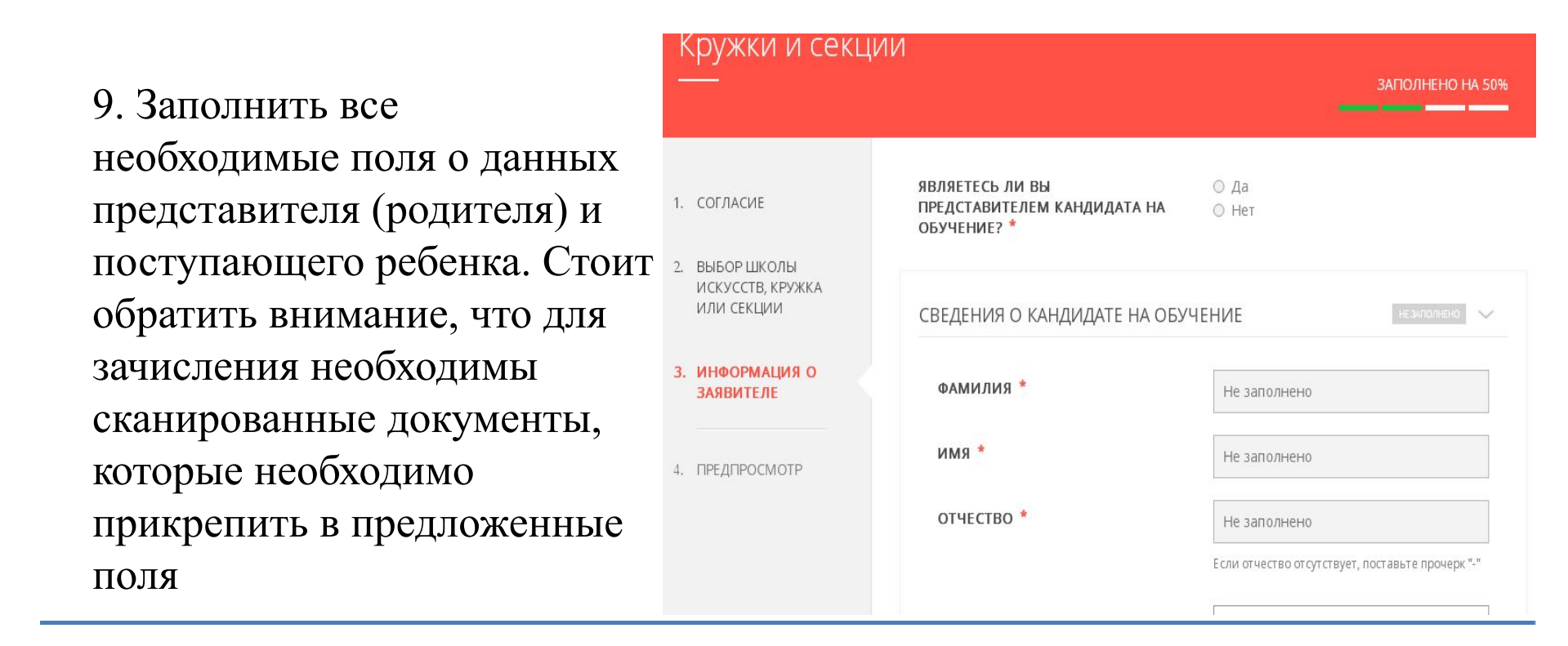

10. После заполнения всех данных и прикрепления сканированных документов, будет предложено отправить заявление.

11. Если всё сделано верно, на указанную электронную почту придёт уведомление о регистрации поданного заявления с уникальным идентификационным номером, по которому можно будет отслеживать изменение его статуса.